## 广州市总工会办公室关于2021年第一批申领 广州市职工素质建设工程历年预登记并 毕业职工学历教育补助的通知

各区总工会,各产业、直属单位工会:

2021年第一批申领广州市职工素质建设工程2015年秋季至 2018年秋季入读预登记并毕业职工学历教育补助项目现在启动, 现将有关事项通知如下:

一、申领条件

已纳入2015年秋季至2018年秋季7个批次新入读大专、本科 学历教育职工预登记公布名单,且已毕业并取得学历教育毕业证 书的职工。

以上7个批次预登记名单可在广州市总工会门户网站"天一 网"查询,网上路径为:"天一网"首页——工会业务——职工 教育了一一学历补助的名单 (www.gzgh.org.cn/Home/Article\_List/ZGJY);也可在广州职 工教育网查询(www.zhigongjiaoyu.com,点击首页左侧按钮"历 年学历补助公布名单")。已纳入以上批次预登记名单、但尚未 — 1 - 取得学历教育毕业证书的职工,不参加本次申领。待取得学历教育毕业证书后,再行申领。申领时间另行通知。

本批次申报人数分配名额2000人,采取先到先得(依据系 统开放申报后,申请人成功提交申请资料的时间)原则分配补 贴名额,额满即止。符合条件的申请人本批次未能进入申领范 围的,可在下一批次申请。已领取过广州市总工会补助的职工, 不得重复申领。

#### 二、补助标准

广州市总工会的补助标准为1500元/人。各级单位可根据实际情况制定职工学历教育补助政策,对本级或本单位职工进行配套补助,包括但不限于在广州市总工会成功申领学历教育补助的职工范围。

#### 三、申领流程

(一)符合条件的职工扫描二维码(附件6)安装"广州工会"APP,或登录广州职工教育网(www.zhigongjiaoyu.com), 进入"广州市职工素质建设工程学历补助申报系统",选择"已 完成入读预登记并毕业2021年申请发放学历教育补助"项目, 填写毕业信息,打印《广州市职工素质建设工程2021年学历补助申请表(已预登记并取得毕业证书)》(以下简称"学历补助申请表"),连同学历教育毕业证书等资料一并提交至职工所在 工作单位工会审核。

- 2 -

学历补助申请表上,须贴上职工个人证件照,所有手写填空 处(包括职工手写签名、日期,工会联系人的姓名、电话等)须 填完整,不得留空。其中,"本单位所属的区总工会,产业、 直属单位工会为\_\_\_\_工会"的填写处,请手写职工具体工作 单位工会所属的区总工会或产业、直属单位工会名称。

申领补助流程图见附件2。各区总工会学历教育补助申领咨 询电话见附件3。

(二)职工所在单位工会对照"天一网"或广州职工教育网的公布名单,严格审核职工个人信息。审核通过后,在学历补助申请表上加盖职工所在单位工会公章。

(三)职工将填写完整并已加盖所在单位工会公章的学历补助申请表、学历教育毕业证书、教育部学历证书电子注册备案表、身份证(须为正反两面)、本人银行卡(为提高效率,建议提交工商银行卡)等资料,以图片格式上传至"广州市职工素质建设工程学历补助申报系统",并提交审核。常见问题问答见附件4。

(四) 职工个人网上申报时间为 2021 年 6 月 21 日 10 时至 7 月 21 日 24 时,逾期将自动关闭职工申报入口。

(五)各区总工会,产业、直属单位工会请于2021年6月 25日前,将管理员回执(附件1)报至广州市总工会宣传教育和 网络工作部,以便发放管理员账号和密码。管理员信息无变化的 不需填报,可用原有的账号和密码登录并审核。如忘记账号和密 -3码,可联系技术平台重置密码(联系电话:83180929)。管理员的账号和密码仅向各区总工会,产业、直属单位工会发放,其下属工会请勿填报回执。

(六)各区总工会,产业、直属单位工会管理员登录"广州市职工素质建设工程学历补助申报系统",对照天一网、广州职工教育网,或申报系统内的公布名单,严格按照审核要点进行网上审核,审核时间为2021年6月21日10时至7月25日24时。 请及时完成审核,逾期将关闭审核入口。管理员网上审核操作指引见附件5。

(七)广州市总工会进行网上审核。审核结束后,在"天一网"、广州职工教育网公示通过审核的职工名单。

(八)公示结束后,广州市总工会将补助划拨至职工个人的 银行账户,并在"天一网"、广州职工教育网公布划拨补助的职 工名单。

#### 四、工作要求

(一)各相关单位要高度重视学历教育补助申领工作,发动符合条件的职工及时申领补助,向基层单位和职工做好宣传和答疑工作。对照公布名单,严格审核职工申报资料,确保符合条件的职工获得补助。一旦查实弄虚作假行为,广州市总工会将严肃处理,取消相关人员的申报资格,情节严重的进行通报。

(二)为更好地服务职工,方便职工领取补助,广州市总工 会审核通过职工申报资料并结束公示后,将直接把学历教育补助 划拨给职工本人银行账户,并在天一网、广州职工教育网公布划 拨补助的职工名单。请各单位引导职工对照天一网、广州职工教 育网的公布名单进行查询。如职工通过网上银行、手机银行等 网上途径查账,对到账结果有疑问,可持本人身份证和上传到 申报系统的本人银行卡,到相关银行柜台进行人工查账。

(三)各相关单位要做好本单位职工的学习情况、申请学习 补助和相关证件、资料等职工学习档案的汇总建档工作。

(四)参照国内各相关高等院校关于高等学历继续教育学籍 管理的有关规定,从入学注册之日起计算学生学籍最长有效期原 则上为8年有效,超过学籍有效期后按退学处理。超过学籍有 效期后,职工的预登记资格自动失效,不能申领学历教育补助。 各单位要督促纳入历年预登记名单的职工在学籍有效期内完成 学业,及时申领学历教育补助。

附件: 1.2021年广州市职工学历补助申报系统区总工会,

产业、直属单位工会管理员回执

 2.2021年广州市职工学历教育补助项目历年预登记 成功并毕业职工申领补助流程图

3. 各区总工会学历教育补助申领咨询电话

#### — 5 —

- 4.2021年广州市职工学历教育补助项目申领补助常
   见问题问答
- 5.2021年广州市职工学历教育补助项目各区总工会,
- 产业、直属单位工会管理员网上审核操作指引 6. "广州工会" APP 二维码

广州市总工会办公室

### 2021年6月18日

(广州市总工会申领补助咨询服务电话:85524304,学历补助申报系统技术咨询电话:83180929)

附件1

## 2021 年广州市职工学历补助申报系统 区总工会,产业、直属单位工会管理员回执

区总工会,产业、直属单位工会(盖章):

| 管理员姓名 | 职务 | 办公电话 | 手机 | 电子邮箱 |
|-------|----|------|----|------|
|       |    |      |    |      |
|       |    |      |    |      |

注:此表仅限各区总工会,产业、直属单位工会填报,其下属工会勿报。请各区总工会,产业、直属单位工会于2021 年6月25日前,将回执交换或传真(传真号:83343687、83343184)至市总工会宣教部(联系电话:83188108),并将电子 版发至邮箱(zgjyw2020@126.com),邮件标题请写为"单位名称"+"广州市职工学历补助申报系统管理员回执",以便发 放申报系统的管理员审核账号和密码。

已获得过账号和密码且管理员信息无变化的单位,本次无须重复填报,可直接用原有的账号和密码登录并审核。

- 7 -

### 2021 年广州市职工学历教育补助项目 历年预登记成功并毕业职工申领补助流程图

(广州市总工会申领补助咨询服务电话: 85524304学历补助申报系统技术咨询电话: 83180929)

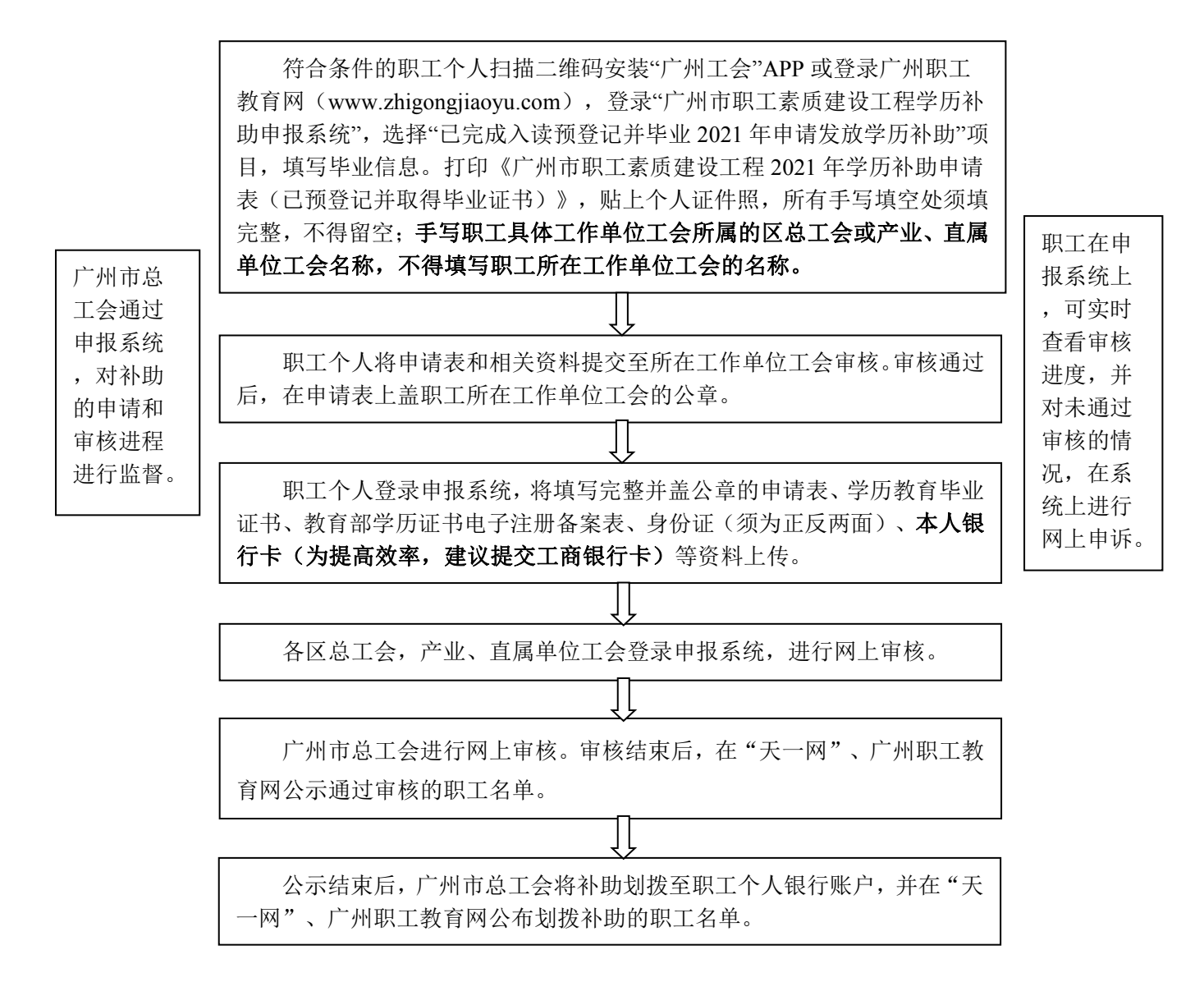

- 8 -

### 各区总工会学历教育补助申领咨询电话

1. 越秀区总工会: 87370160;

2. 海珠区总工会: 89088752;

3. 荔湾区总工会: 81850455;

4. 天河区总工会: 89284381、85530518;

5. 白云区总工会: 31237136;

6. 黄埔区总工会(广州开发区总工会): 82112250;

7. 花都区总工会: 86821244;

8. 番禺区总工会: 84831378;

9. 南沙区总工会: 39910478;

10. 从化区总工会: 37900997;

11. 增城区总工会: 82753951。

### 2021 年广州市职工学历教育补助项目 申领补助常见问题问答

(广州市总工会申领补助咨询服务电话: 85524304

学历补助申报系统技术咨询电话: 83180929)

1.问:职工个人登录广州市职工素质建设工程学历补助申报 系统,忘记账号密码了怎么办?

答:采用两种方式解决,一是通过系统上"手机登录"按钮, 按照提示,通过手机短信操作即可。二是拨打广州职工教育网服 务电话 83180929 进行信息登记及情况反映,工作人员会在 24 小 时之内给予回复。如为历年已预登记的职工,可用当年预登记时 使用的手机号+验证码登录。

2. 问:本次申领补助需要满足哪些条件?

答:已完成2015年秋季、2016年春季和秋季、2017年春季 和秋季、2018年春季入读大专、本科学历教育补助预登记,被 纳入2015年秋季、2016年春季和秋季、2017年春季和秋季、2018 年春季和秋季入读预登记公布名单,并已毕业的一线职工可于本 次申领补助。

3. 问: 职工如何查询本次申领补助资格?

答:职工登录广州市总工会门户网站"天一网"—工会业务 — 职 工 教 育 — 学 历 补 助 名 单 (www.gzgh.org.cn/Home/Article\_List/ZGJY)自行查看;也可 在广州职工教育网查询(www.zhigongjiaoyu.com,点击首页左侧按钮"历年学历补助公布名单")。如在相关预登记公布名单内并符合条件者可申请。

 4.问:广州市职工学历教育补助项目申领补助需要提交哪些 资料?

答:职工需要提供已加盖所在工作单位工会公章的学历补助 申请表、学历教育毕业证书、教育部学历证书电子注册备案表、 身份证(须为正反两面)、本人银行卡(为提高效率,建议提交 工商银行卡)等资料。

5. 问:每位职工可以多次申请补助吗?

答:每名职工只可享受一次学历教育补助。已于历年申领过 补助的职工,不得重复申报。

6. 问: 尚未取得学历教育毕业证书的职工可以申领吗?

答:尚未取得学历教育毕业证书的职工,不参加本次申领。 待其取得学历教育毕业证书后,再行申领。申领时间另行通知。

7. 问: 补助是怎么发放的? 具体流程是什么?

答: 2021 年, 为更好地服务职工, 方便职工领取补助, 广 州市总工会审核通过职工申报资料并结束公示后, 将直接把学历 教育补助划拨给职工本人银行账户, 并在"天一网"、广州职工 教育网公布划拨补助的职工名单。职工可在"天一网"、广州职 工教育网对照公布名单, 对本人账户进行查账。如职工通过网上 银行、手机银行等网上途径查账, 对到账情况有疑问, 可持本人 身份证和上传到申报系统的本人银行卡, 到相关银行柜台进行人 工查账。

# 2021 年广州市职工学历教育补助项目 各区总工会,产业、直属单位工会管理员 网上审核操作指引

(学历补助申报系统技术咨询电话: 83180929)

第一步:工会管理员访问广州职工教育网

(www.zhigongjiaoyu.com),点击网站左侧的"广州市总工会/ 区总工会、产业、直属单位工会审核入口"按钮进行登录。

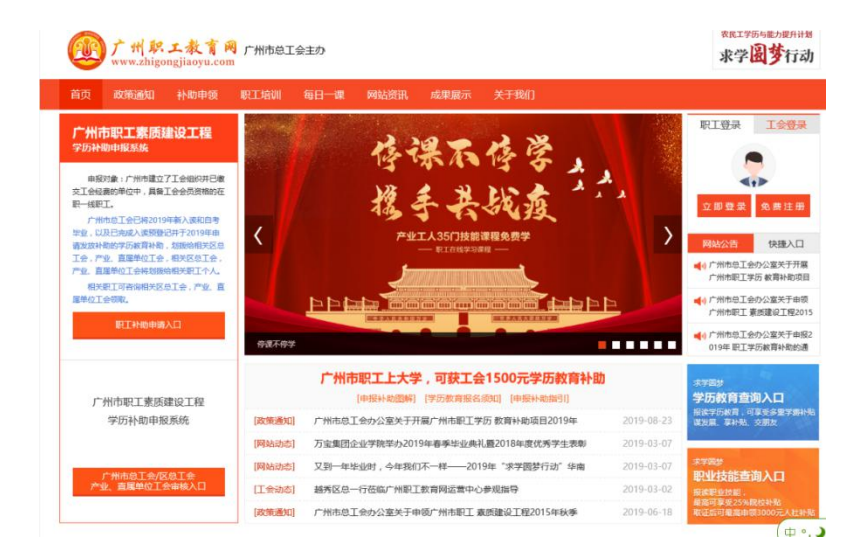

**第二步:**工会管理员进入"广州市职工素质建设工程职工学 历补助申报系统"管理平台的登录界面,输入相应工会的管理员 账号和密码,点击"登录"按钮,进入管理系统。

|   | 广州市职工素质建设工程<br>学历补助申报系统 管理平台                |  |
|---|---------------------------------------------|--|
| - | ▲ 账号                                        |  |
|   | 安 求<br>庫ICP斎08131364号-14<br>广州市気工会 广州远程教育中心 |  |

**第三步**:工会管理员进入管理系统,点击页面左侧"毕业职 工管理"菜单,点击页面右侧待审核的毕业发放学历教育补助项 目的"申报管理"按钮,选择相应年份的待审核的申请发放学历教 育补助的项目进入。可在筛选栏上根据审核状态、单位名称、所 属工会、姓名、补助项目、申请时间等,筛选需要的数据。

| <sup>广州市职工素质建设工程</sup> ≡<br>学历补助中报系统            |        |                         |            |       |       |            |    |        |          | C.P       | 总工会管理平台          | à 💿 gzsi | ghgly 🗸          |
|-------------------------------------------------|--------|-------------------------|------------|-------|-------|------------|----|--------|----------|-----------|------------------|----------|------------------|
| 日 补助管理 く                                        | i≣ 补助项 | 目管理 🔹 🕇 添加 💿            |            |       |       |            |    |        |          |           |                  | 操作菜单、    | ~                |
| <ul> <li>■ 毕业批次管理</li> </ul>                    | 补助项目:  | 項目名称                    | 搜索【2重置】    |       |       |            |    |        |          |           |                  |          |                  |
| ■ 新入读和自考毕业<br>四丁管理                              | 序号     | 补助项目                    | 发放补助项目数量   | 通过总人数 | 申报总人数 | 创建时间       | 启用 | 操作     |          |           |                  |          |                  |
| ■ 补助审核管理                                        | 1      | 2019年申请发放学历教育补助         | 3          | 3044  | 3219  | 2019-04-09 | 0  | ★ 申报管理 | ┩ 运营工作台  | ◀ 迁入迁出管理  | ◀ 发放管理           |          |                  |
| <b>11</b> 工会审核汇总                                | 2      | 2018年申请发放学历教育补助         | 2          | 1924  | 1924  | 2019-04-09 | 0  | ★ 申报管理 | ▲ 运营工作台  | ◀ 迁入迁出管理  | ◀ 发放管理           |          |                  |
| ■ 申诉管理                                          | 3      | 2016年申请发放学历教育补助         | 2          | 3242  | 3242  | 2019-04-09 | 0  | ★申报管理  | ✔ 运营工作台  | ▲ 迁入迁出管理  | ✓ 发放管理           |          |                  |
|                                                 | 4      | 2015年申请发放学历教育补助         | 3          | 4731  | 4731  | 2019-03-04 | 0  | ★申报管理  | ▲ 运营工作台  | ▲ 迁入迁出管理  | ◀ 发放管理           |          |                  |
|                                                 | 5      | 2014年申请发放学历教育补助         | 0          | 3669  | 3669  | 2019-05-31 | 0  | ★ 申报管理 | ┩运营工作台   | ▲ 迁入迁出管理  | ◀ 发放管理           |          |                  |
|                                                 | 6      | 2013年申请发放学历教育补助         | 0          | 2224  | 2224  | 2018-03-29 | ۲  | ★申报管理  | ★ 运营工作台  | ◀ 迁入迁出管理  | 🖌 发放管理 🛃         | 下载表格     |                  |
|                                                 |        |                         |            |       |       |            |    |        |          |           |                  | Ħ        | 6条               |
| 学历补助中报系统       □ 补助管理       *       **       ** | Ⅲ 补助项目 | [目管理 ● + 添加 ●<br>: 项目名称 | 2.搜索 2. 東寶 |       |       |            |    |        |          |           | LXE <sup>H</sup> | 操作菜      | gzsgngly ~<br>单~ |
| ■ 毕业批次管理                                        |        |                         |            |       |       |            |    |        |          |           |                  |          |                  |
| ■ 新入读和自考毕业<br>职工管理                              | 序号     | 补助项目                    | 发放补助项目数量   | 通过总人数 | 申报总人数 | 创建时间       | 启用 | 用 操作   |          |           |                  |          |                  |
| ■ 补助审核管理                                        | 1      | 2019年申请发放学历教育补助         | 3          | 3044  | 3219  | 2019-04-09 | 0  | ▲ 申报管理 | 1 1 运营工作 | 台 🦪 迁入迁出管 | 理 🛃 发放管理         |          |                  |
| ■ 工会审核汇总<br>                                    | 2      | 2018年申请发放学历教育补助         | 2          | 1924  | 1924  | 2019-04-09 | 0  | ▲ 申报管理 | 2 🖌 运营工作 | 台 🖪 迁入迁出管 | 理 🛃 发放管理         |          |                  |
| ■ 中水宮荘                                          | 3      | 2016年申请发放学历教育补助         | 2          | 3242  | 3242  | 2019-04-09 | 0  | ★ 申报管理 | ■ 🖌 运营工作 | 台 利 迁入迁出管 | 理 🛃 发放管理         |          |                  |
|                                                 | 4      | 2015年申请发放学历教育补助         | 3          | 4731  | 4731  | 2019-03-04 | 0  | ▲ 申报管理 | 2 🖌 运营工作 | 台 🖪 迁入迁出管 | 理 🖪 发放管理         |          |                  |
|                                                 | 5      | 2014年申请发放学历教育补助         | 0          | 3669  | 3669  | 2019-05-31 | 0  | ★ 申报管理 | ┨ 运营工作   | 台 🦪 迁入迁出管 | 理 🛃 发放管理         |          |                  |
|                                                 | 6      | 2013年申请发放学历教育补助         | 0          | 2224  | 2224  | 2018-03-29 | 0  | ▲ 申报管理 | 2 🖌 运营工作 | 台 🛃 迁入迁出管 | 理 🚽 发放管理         | ▲下载表格    | 共6条              |
|                                                 |        |                         |            |       |       |            |    |        |          |           |                  |          |                  |

**第四步:**工会管理员可通过列表中的操作模块进行审核操作,包括:

1、审核。点击"审核"按钮,审核职工上传的毕业信息(点击"查看资料"按钮),以及职工上传的学历补助申请表、学历教育毕业证书、教育部学历证书电子注册备案表、身份证(须为正反面)、本人银行卡(为提高效率,建议提交工商银行卡)等资料。

| <sup>广州市职工素质建设工程</sup> ≡<br>学历补助中报系统 |                          |                      |                                  |            |            |                                 | 3                | I会管理平台 | 🙆 gzsgh |
|--------------------------------------|--------------------------|----------------------|----------------------------------|------------|------------|---------------------------------|------------------|--------|---------|
| 日 补助管理 🛛 🗸                           | < 返回 🏾 🖿 补助审核管理 🌒 :      | 2019年申请发放学历教         | 女育补助 ●                           |            |            |                                 |                  |        |         |
| ■ 毕业职工管理                             |                          |                      |                                  |            |            |                                 |                  |        |         |
| ■ 毕业批次管理                             | 预登记项目: 请洗择               |                      | ▼ 补助批次:                          | 请洗择        |            | 区总工会,产业、                        |                  |        |         |
| ■ 新入读和自考毕业<br>职工管理                   | 单位名称:                    |                      | 姓名:                              |            |            | 直属单位工会;<br>区总工会,产业、<br>直尾单位工会;  | 请洗择              |        | ۲       |
| ■ 补助审核管理                             | 广州市总工会: 安城運动             |                      | • 申报时间:                          | <b>#</b> 至 |            | and reaction to the last of the |                  |        |         |
| <b># 工</b> 会审核汇总                     | #143/1#10                |                      |                                  |            |            |                                 |                  |        |         |
| ■ 申诉管理                               |                          |                      |                                  |            |            |                                 |                  |        | H N 4H  |
|                                      | 待审核/待重审                  | 已通过                  | 驳回                               | 被分配金额      | 已用金额       | 剩余司                             | 丁用金额             | 约剩余名   | 白额      |
|                                      | 0                        | 3044                 | 67                               | 0          | 4566000.00 |                                 | 0                | 0      |         |
|                                      | 序姓 区总工会,产业、直顾<br>号名 单位工会 | <sup>局</sup> 植街工会 預登 | 记项目                              | 所在单位工会名称   | 补助金<br>额   | 申报时间 广<br>总                     | 州市 工会是<br>工会 否迁移 | 操作     |         |
|                                      | 1                        | 广州<br>项目             | 市职工素质建设工程2016年春季<br>)、2016年秋季新入读 | (16年       | 1500.00    |                                 | a (              |        | 服備息     |

| 「州市职工业局建全工程 ≡<br>学历补助中报系统                                                                                                    |                                                                                                    | 广州市总工会管理平台 🛛 🕘 gzsghgly > |
|----------------------------------------------------------------------------------------------------|----------------------------------------------------------------------------------------------------|---------------------------|
| 日补助管理 >                                                                                                    | 查看资料 ×                                                                                                    | <b>小日日</b>                |
| <ul> <li>2 秋烟管理 </li> <li>2 秋烟管理</li> <li>2 秋迎和工管理</li> <li>2 秋迎和长管理</li> <li>2 社会串校汇息</li> <li>2 由场管理</li> <li>2 社会串校汇息</li> <li>2 由场管理</li> <li>1 工会串校汇目</li> <li>1 二会串校汇目</li> <li>2 日会市公式目</li> </ul> | 中請补助项:<br>+ 补约金额:<br>姓名:何安始<br>所正作单位(全称):<br>所在丁作单位工会所屬区与工会,产业,直层单位工会;越秀区与工会<br>身份证号码:<br>手机:<br>性别:<br>电子邮箱:<br>影容:<br>孤腐欺议:<br>孤腐欺议:<br>孤腐欺议:<br>孤腐欺议:<br>孤腐欺议:<br>孤腐欺议:<br>孤腐欺议:<br>孤腐欺议:<br>孤腐欺议:<br>孤腐欺议: | 分证                        |
| ■ 直着資料                                                                                                    | <b>4</b>                                                                                                    |                           |

(1)查看完职工所有的申报资料后,如果资料无误,并满 足申报条件,可在当前页面的底部点击"审核通过"按钮,则该申 报自动进入上一级工会系统内待审核。

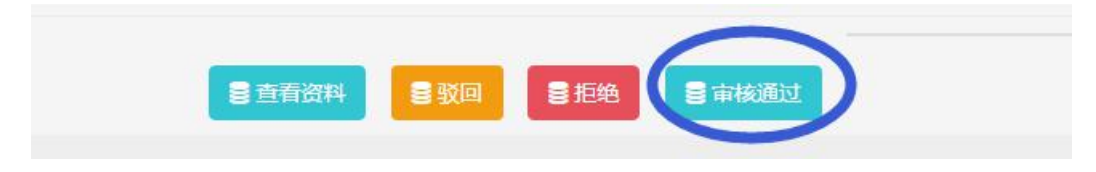

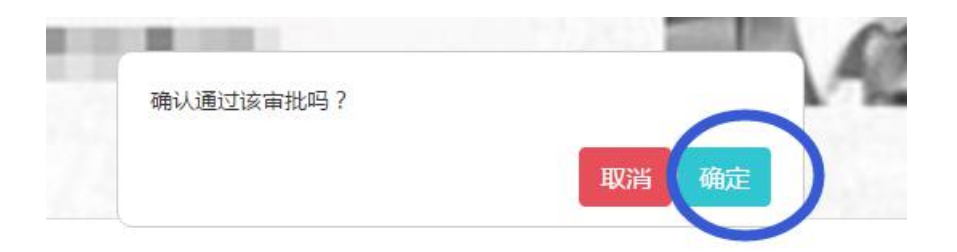

(2)查看完职工所有的申报资料后,如果资料不全须退回给 职工修改、补充,可在当前页面的底部点击"驳回"按钮,并详细 填写驳回理由,便于职工了解;如果职工不符合本次申报条件, 可在当前页面的底部点击"拒绝"按钮,并详细填写拒绝理由,便 于职工了解。

| ■ 查看资料 ● 驳回 | ● 拒绝 |   |
|-------------|------|---|
| 请按要求上传入学通知书 |      |   |
| 什么是驳回?      | 取消通  | ŧ |

2、审核记录。查看职工的审核时间、审核状态(通过、驳回、拒绝)、审核理由(驳回理由、拒绝理由)等。

|    | 5720         |                        | 1  |                             | ×                         |                                                                                                  |
|----|--------------|------------------------|----|-----------------------------|---------------------------|--------------------------------------------------------------------------------------------------|
|    | 申报时          | 11月 : 💼 至              |    | 区总工会,产业、直属单位工会(审核通过)        |                           | Q接索 □2車置                                                                                         |
| 序号 | 姓名           | 預登记项目                  | 所  | Ⅲ @2019-08-0<br>广州市总工会(未审核) | 14 06 52 35<br>工会是否<br>迁移 | 操作                                                                                               |
| 1  | ani<br>A     | 职工素质建设工程2017年春<br>季新入读 | 番心 | 未审核                         | 是                         | <ul> <li>書 年校 100 日本校期回</li> <li>書 年校记录</li> <li>書 市校記录</li> <li>書 帝校</li> </ul>                 |
| 2  | to M.        | 职工豪质建设工程2017年春<br>季新入读 | r: |                             | 是                         | <ul> <li>書 申終</li> <li>會 审核</li> <li>書 申报信息</li> <li>書 审核</li> <li>書 审核</li> <li>書 審注</li> </ul> |
| 3  | (1015<br>(8) | 职工豪然建设工程2017年春<br>季新入读 | r: |                             | 是                         | 書 审绘   會 审 依 题 回                                                                                 |
| 4  |              | 职工素质建设工程2017年春<br>季新入读 | 小坂 |                             | Ka                        |                                                                                                  |

**第五步:**工会管理员应在申报有效期内,每天查看"申诉管理"栏目,及时查看职工的申诉意见,并回复职工。

| <sup>广州市职工業委置後工程</sup><br>学 <b>历补助</b> 中报系统                                      |                     |                 |                          |       |             |                        |           |             | 总工会管理平台        | 😰 gzsghgl |
|----------------------------------------------------------------------------------|---------------------|-----------------|--------------------------|-------|-------------|------------------------|-----------|-------------|----------------|-----------|
| □ 补助管理 ~                                                                         | ☶ 补贴申诉管理 🌖          |                 |                          |       |             |                        |           |             |                |           |
| <ul> <li># 毕业职工管理</li> <li># 毕业批次管理</li> <li># 新入谈和自考毕业</li> <li>职工管理</li> </ul> | 补助项目: 请选择<br>置 Q 搜索 | の主義             | ▼ Ito                    | : 请选择 |             | ٠                      | 是否回复: 清选择 | ▼ 〕申诉人:  姓名 | 申诉时间:          | - 1       |
| ☵ 补助审核管理<br>☵ 工会审核汇总                                                             | 序 预登记项目<br>号        | 批次              | 发放项 发放<br>目 次            | 批申诉人  | 手机号码        | 申诉时间                   | 申诉原因      |             | 回复状 操作<br>态 操作 |           |
| 由诉管理                                                                             | 1 广州市职工赛店<br>20     | 建设工程 2017年<br>春 |                          |       | 15202093906 | 2017-07-11<br>18:00:29 |           |             |                | 禄         |
|                                                                                  | 2 广州市职工素质<br>2 20   | 建设工程 2017年<br>春 | ·                        | · 📶   | 13533977014 | 2019-07-22<br>14:27:41 | 10.00     |             | 未回复 伊爾松 曲回复    | 录         |
|                                                                                  | 5 广州市职工赛员<br>20     | 建设工程 2017年<br>春 | <u>kenne</u> <u>eren</u> |       | 13533416327 | 2019-07-13<br>18:02:21 |           |             | 未回复 日本 御 回复    | 录         |
|                                                                                  | 4 广州市职工赛团<br>20     | 建设工程 2017年<br>春 |                          | -     | 13825160226 | 2017-07-04<br>15:18:19 |           |             | 1回复 「単核」       | 录         |
|                                                                                  | 5 广州市职工赛质<br>20     | 建设工程 2017年<br>春 |                          | -     | 13825160226 | 2017-07-04<br>15:18:18 |           |             |                | 录         |

**第六步:**工会管理员可在申报工作结束后,在列表右侧点击 "导出",导出本单位(系统)最终职工申报基本信息,以供本级 存档和上级检查。

| <sup>广州市职工素债差绘工程</sup><br>学历补助中报系统 |                                        |                    |                           |          |            | J                   | 一州市总工会管理平台                             | 🕘 gzsghgly 🗸 |
|------------------------------------|----------------------------------------|--------------------|---------------------------|----------|------------|---------------------|----------------------------------------|--------------|
| □ 补助管理 ~                           | < 返回 🌒 🔚 补助审核管理 🌒 2                    | 019年申请发放学历教育补助     | •                         |          |            |                     |                                        |              |
| ■ 毕业职工管理                           |                                        |                    |                           |          |            |                     |                                        |              |
| ■ 毕业批次管理                           | 预登记项目: 请洗择                             | ۲                  | 补助批次:                     | 请洗择      | ۳          | 区总工会,产业.            |                                        |              |
| ■ 新入读和自考毕业<br>职工管理                 | 单位名称:                                  |                    | 姓名:                       |          |            | 区总工会,产业、<br>直尾单位工会; | 書洗择                                    | ¥            |
| ■ 补助审核管理                           | 广州市总工会: 宝核運过                           | *                  | 申报时间:                     | 商 至      | <b>••</b>  |                     |                                        | $\sim$       |
| III 工会审核汇息                         |                                        |                    |                           |          | - Class    |                     |                                        |              |
|                                    | (())(())(())(())(())(())(())(())(())(( | 口溪计                | IN [I]                    | 社会商会部    | 口田会師       | 최소리면                |                                        | - 85         |
|                                    | 行用你/行里用                                |                    | 政国                        | 极力的主视    | 口用金融       | 则来可用                | 五朝 50別示く                               | 도 같기         |
|                                    | 0                                      | 3044               | 67                        | 0        | 4566000.00 | 0                   | 0                                      |              |
|                                    | 序姓 区总工会,产业、直原<br>号名 单位工会               | 植街工会 预登记项目         |                           | 所在单位工会名称 | 补助金<br>額   | 申报时间 广州市<br>总工全     | 5 工会是<br>操作<br>合迁移                     |              |
|                                    | 1                                      | 广州市职工素<br>项目)、2016 | 质建设工程2016年春季(:<br>5年秋季新入读 | 16年      | 1500.00    | :                   | 西·西·西·西·西·西·西·西·西·西·西·西·西·西·西·西·西·西·西· | 66息<br>雪 香注  |

**第七步:**工会管理员可在审核过程中,实时点击"迁入迁出 管理"按钮,查看职工迁入迁出情况。

| <sup>广州市职工素质建设工程</sup><br>学历补助中报系统                                                |                                  |            |              |       |                      |    |                  |                       | -                                 | 总工会管理                  | 平台 🙆 🕫           | sghgly 🗸 |
|-----------------------------------------------------------------------------------|----------------------------------|------------|--------------|-------|----------------------|----|------------------|-----------------------|-----------------------------------|------------------------|------------------|----------|
| 日 补助管理 ~                                                                          | III 补助项目管理 🌒 🕇 添加 🕒              |            |              |       |                      |    |                  |                       |                                   |                        | 操作菜单             | ~        |
| ■ 毕业职工管理<br>■ 毕业批次管理                                                              | 补助项目: 项目名称 C                     | 接表「2亜質」    |              |       |                      |    |                  |                       |                                   |                        |                  |          |
| ■ 新入读和自考毕业<br>职工管理                                                                | 序号 补助项目                          | 发放补助项目数量   | 通过总人数        | 申报总人数 | 创建时间                 | 启用 | 操作               |                       |                                   |                        |                  |          |
| ■ 补助审核管理                                                                          | 1 2019年申请发放学历教育补助                | 3          | 3044         | 3219  | 2019-04-09           | 0  | ★ 申报管理           | ▲ 运营工作台               | ▲ 迁入迁出管理                          | ▲ 发放管理                 |                  |          |
| III 工会审核汇总                                                                        | 2 2018年申请发放学历教育补助                | 2          | 1924         | 1924  | 2019-04-09           | 0  | ★ 申报管理           | ▲运营工作台                | ★ 迁入迁出管理                          | ◀ 发放管理                 |                  |          |
| ■ 申诉管理                                                                            | 3 2016年申请发放学历教育补助                | 2          | 3242         | 3242  | 2019-04-09           | 0  | ▲ 申报管理           | ▲运营工作台                | ◀ 迁入迁出管理                          | ◀ 发放管理                 |                  |          |
|                                                                                   | 4 2015年申请发放学历教育补助                | 3          | 4731         | 4731  | 2019-03-04           | 0  | ▲ 申报管理           | ▲ 运营工作台               | ◀ 迁入迁出管理                          | ◀ 发放管理                 |                  |          |
|                                                                                   | 5 2014年申请发放学历教育补助                | 0          | 3669         | 3669  | 2019-05-31           | 0  | ★ 申报管理           | ▲运营工作台                | ◀ 迁入迁出管理                          | ◀ 发放管理                 |                  |          |
|                                                                                   | 6 2013年申请发放学历教育补助                | 0          | 2224         | 2224  | 2018-03-29           | 0  | ◀ 申报管理           | ▲ 运营工作台               | ★ 迁入迁出管理                          | ▲ 发放管理                 | ▲下载表格            |          |
|                                                                                   |                                  |            |              |       |                      |    |                  |                       |                                   |                        |                  | 共6条      |
| <sup>广州市职工業委員会工程</sup><br>学历 <b>补助中报系统</b>                                        |                                  |            |              |       |                      |    |                  |                       |                                   | )<br>12                | 管理平台 💿           | gzsghgly |
| 日 补助管理 🛛 🗸                                                                        | < 返回 💿 🔚 迁入迁出管理 💿 2019年          | 申请发放学历教育补  | 助●           |       |                      |    |                  |                       |                                   |                        |                  |          |
| <ul> <li>■ 毕业职工管理</li> <li>■ 毕业批次管理</li> <li>■ 新入读和自考毕业</li> <li>■ T管理</li> </ul> | 预登记项目:<br>请洗择<br>原单位名称:          |            |              | 姓名:   |                      |    |                  |                       | 原工会:                              |                        |                  |          |
| ■ 补助审核管理                                                                          |                                  |            |              |       |                      |    |                  |                       |                                   |                        | Q搜索              | ご重量      |
| ■ 工会审核汇总                                                                          |                                  |            |              |       |                      |    |                  |                       |                                   |                        |                  |          |
| ■ 申诉管理                                                                            | 迁入   迁出                          |            |              |       |                      |    |                  |                       |                                   |                        |                  |          |
|                                                                                   | 姓名 补助项目                          |            | 补助批次         | 手机    | 所在单位工会               | 名称 | Đ                | 这一条,产业、               | 直属单位工会                            | 修改时间                   | 操作               |          |
|                                                                                   | 广州市职工赛质建设工程2016年<br>2016年秋季新入读   | 春寒(16年项目)、 | 2016年秋<br>登记 |       | 原<br>公司<br>现:/<br>公司 |    | jan ja           | 頁:審禺区总工会<br>12:市桥街工会工 | 作委员会                              | 2019-06-24<br>14:53:19 | ● 申报信息           |          |
|                                                                                   | 广州市职工素质建设工程2016年<br>■ 2016年秋季新入读 | 春季(16年项目)、 | 2016年春<br>登记 |       | 原:<br>现:             | 2  | 展<br>全<br>現<br>世 | 頁:广州电气装备<br>≩<br>見工会  | 集团有限公司工<br>产 <mark>业</mark> 集团有限公 | 2019-06-24<br>15:48:42 | 書 申报信息<br>書 审核记录 |          |

**第八步:**工会管理员在可在申报工作结束后,选择需要查询的毕业学历教育补助发放项目,点击"发放管理",查看已发放的

职工名单,并且可查具体预登记、发放的时间(历年已发放的职工名单可通过这里查询)。

| <sup>广州市职工素质建设工程</sup><br>学历补助中报系统 |       |                 |          |       |       |            |    | ■ 自工会管理平台 🥮 gzsghgly、                        |
|------------------------------------|-------|-----------------|----------|-------|-------|------------|----|----------------------------------------------|
| 日 补助管理 🛛 🖌                         | ≔ 补助项 | 目管理 🛛 🕂 添加 🕒    |          |       |       |            |    | <b>强</b> 作菜单 ∽                               |
| ■ 毕业职工管理<br>■ 毕业批次管理               | 补助项目: | 项目名称            | 後接支「ご重置」 |       |       |            |    |                                              |
| ■ 新入读和自考毕业<br>职工管理                 | 序号    | 补助项目            | 发放补助项目数量 | 通过总人数 | 申报总人数 | 创建时间       | 启用 | 用操作                                          |
| ■ 补助审核管理                           | 1     | 2019年申请发放学历教育补助 | 3        | 3044  | 3219  | 2019-04-09 | 0  | <b>4</b> 申报管理 4运营工作台 4迁入迁出管线 4发放管理           |
| <b>#</b> 工会审核汇总                    | 2     | 2018年申请发放学历教育补助 | 2        | 1924  | 1924  | 2019-04-09 | 0  | ▲ 申报管理 ▲ 运营工作台 ▲ 迁入迁出管理 ▲ 发放管理               |
| ■ 申诉管理                             | 3     | 2016年申请发放学历教育补助 | 2        | 3242  | 3242  | 2019-04-09 | 0  | ★由報告理 ★运告工作合 ★ 迁入迁出管理 ★ 发放管理                 |
|                                    | 4     | 2015年申请发放学历教育补助 | 3        | 4731  | 4731  | 2019-03-04 | 0  | ▲ 申报管理 ▲ 运营工作台 ▲ 迁入迁出管理 ▲ 发放管理               |
|                                    | 5     | 2014年申请发放学历教育补助 | 0        | 3669  | 3669  | 2019-05-31 | 0  | ▲ 申报管理 ▲ 运营工作台 ▲ 迁入迁出管理 ▲ 发放管理               |
|                                    | 6     | 2013年申请发放学历教育补助 | 0        | 2224  | 2224  | 2018-03-29 | 0  | ▲ 由級管理 4 运费工作台 4 迁入迁出管理 4 发放管理 4 下级末格<br>共6条 |

| 放管理  | •                 |          |        |        |          |                    |                 |         | 🔘 eeneta       |
|------|-------------------|----------|--------|--------|----------|--------------------|-----------------|---------|----------------|
| 发放补贴 | 项目: 2015年发放学历敏音和  | 的        | ٠      | 预登记项目  | : 请洗撵    | •                  | 贤登记项目批次:        | 遭洗握     |                |
|      | 姓名:               |          |        | It     |          |                    | 单位名称:           |         |                |
| 预登记  | 916 : 💼 —         | <u>.</u> | 2      | 放项目申报时 | t 💼 —    | <b>5</b>           | 发放补贴时间:         | <u></u> | <b>51</b>      |
|      | $\sim$            |          |        |        |          |                    |                 |         | Q 搜索 37里       |
| 栽    | 贷放 已发放            | )        |        |        |          |                    |                 | 1       | Q複素 ご単         |
| 栽名   | 发放 已发放<br>预登记须目名称 | 项目批次     | 发放项目名称 | 发放顶目批次 | 所在单位工会名称 | 区总工会,产业、直属单<br>位工会 | <sup>1</sup> 手机 | 时间      | Q 搜索 😪 🎫<br>操作 |

附件 6

"广州工会" APP 二维码

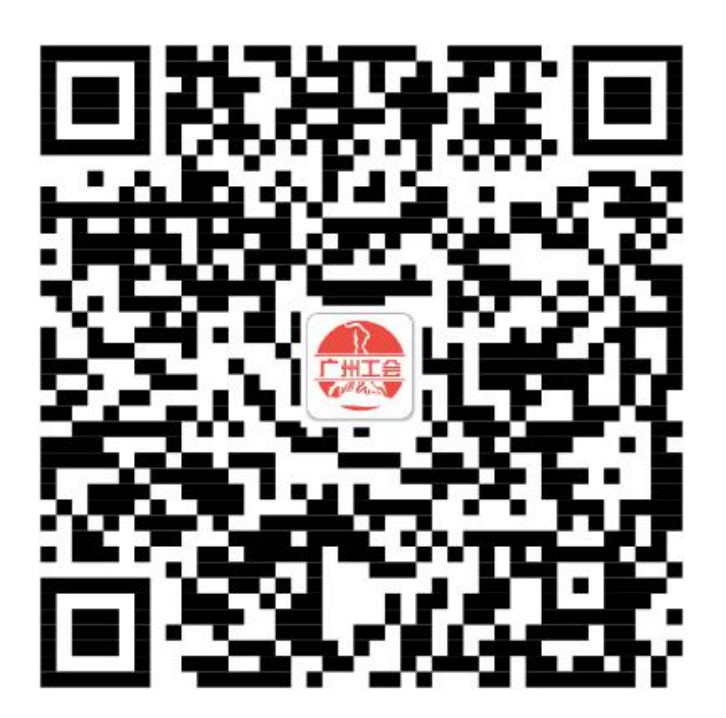

请扫描二维码下载安装"广州工会"APP。